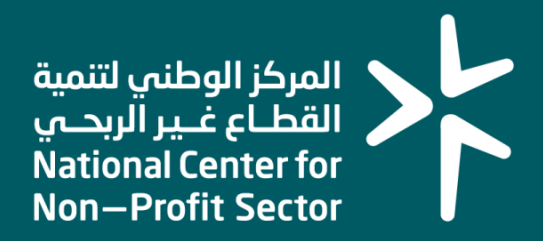

# دليل المستخدم

## خدمة إصدار الرقم الموحد (700) لكيان قائم

2024م

## المقدم\_\_\_\_ة

انطلاقاً من سياسة المملكة العربية السعودية لرؤية 2030م وتوجهاتها نحو تحسين كفاءة العمل وزيادة فاعلية المشاريع، كان السعي إلى تحقيق ذلك من خلال التحول الإلكتروني في تقديم الخدمات وتسهيل الحصول عليها بمعزل عن القيود الزمانية والمكانية.

ومن هذا المنطلق، يسعى المركز الوطني لتنمية القطاع غير الربحي إلى تقديم خدماته إلكترونياً من خلال منصة "نوى"، وذلك إسهاماً منه في خدمة مستفيديه ومراجعيه.

## خدمة الرقم الوطني الموحد 700

#### إصدار الرقم الوطني الموحد 700 لكيان القائم

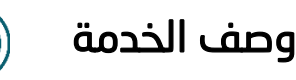

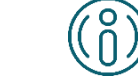

تتيح هذه الخدمة لمفوض الكيان إصدار الرقم الوطني الموحد 700 للكيانات القائمة (المؤسسة حالياً) بدءاً من تقديم الطلب يدوياً حتى إصدار الرقم الموحد 700 للكيان.

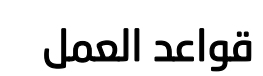

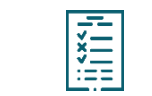

- · رئيس مجلس إدارة/أمناء أو مفوض الكيان له الصلاحية لإصدار الرقم الوطني الموحد 700 للكيانات المنشأة سابقاً سواء جمعية أهلية أو مؤسسة أهلية أو صندوق عائلي.
- لإصدار الرُقم 700 يدوياً يجب وجُود كيان واحد على الأُقل بالمنصّة تمّ تأسيسُه مسبقًاً بدون إصدار رقم 700 للكيان.
- يتم إصدار الرقم الوطني الموحد 700 بالتكامل مع النظام الخارجي "مركز المعلومات الوطني".

### إرشادات الاستخدام

#### الخطوة الأولى (تسجيل الدخول)

- الدخول إلى منصة نوى عبر الرابط التالي :
  - https://nawa.ncnp.gov.sa/

ثم الضغط على زر <mark>تسجيل الدخول</mark> أعلى يسار الصفحة الرئيسية.

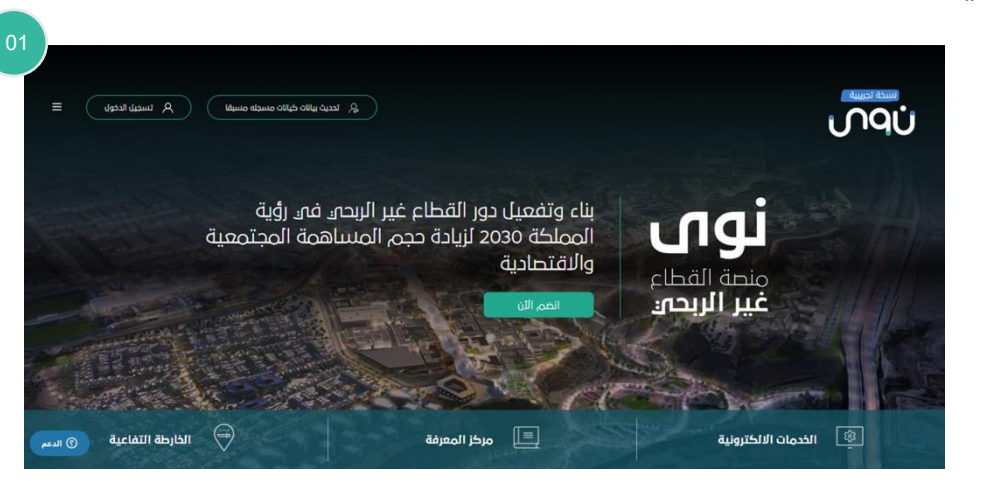

2- سوف تظهر نافذة جديدة يتم من خلالها: إدخال رقم الهوية الوطنية ثم الضغط على زر التالي.

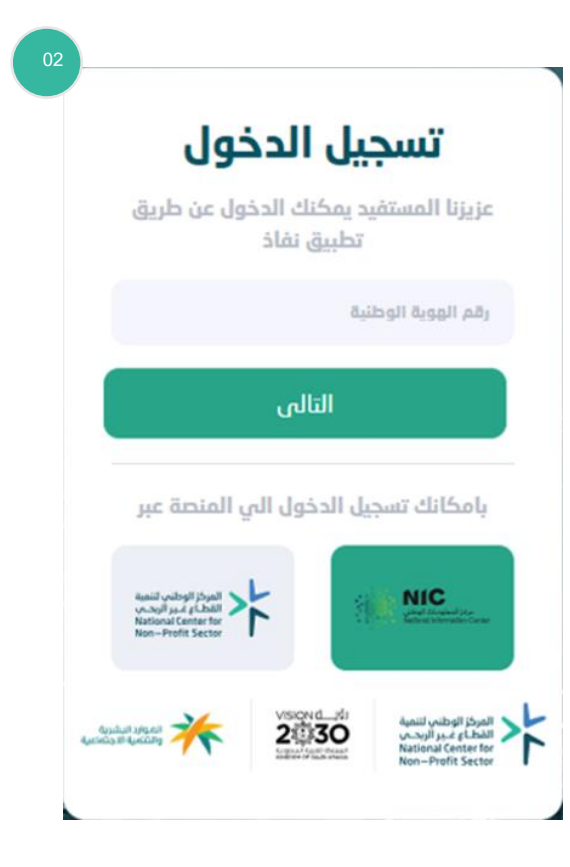

03

| $\langle \rangle$ |                                                                 |
|-------------------|-----------------------------------------------------------------|
|                   | <b>تسجيل الدخول</b><br>عزيزنا المستفيد يمكنك الدخول عن طريق     |
|                   | نطبيق نفاذ<br>الرقم الخاص بالنفاذ هو :28                        |
|                   | التالى<br>بامكانك تسجيل الدخول الي المنصة عبر                   |
|                   | sanil vulogi jogat<br>V. Svij J. z. (člati<br>Non-Profit Sector |

3- يتم ظهور الرقم الخاص بالنفاذ ويتم مطابقته بتطبيق نفاذ. ثم الضغط على زر التالي.

4- يتم تحويله تلقائيًا إلى المساحة الخاصة به في نوى.

|                      | الخدمات الرئيسية                                                                                                    |
|----------------------|----------------------------------------------------------------------------------------------------|
| تحديث بيانات كيان    | إنشاء كيان غار ريحي                                                                                                    |
| الانضمام لعضوية كيان | الامتثال                                                                                                    |
|                      | طلب تفویض علای کیان                                                                                                    |
|                      |                                                                                                    |
|                      | <b>الكيانات الخاصة بي</b><br>جميع الكيانات المنضم اليها، المفوض عليها أو المنشأة المصدر لها الرقم الوط <sup>ا</sup> ي الموحد |
|                      | جمعية اهلية<br>الفراشة لدعم المحابين بإنحلال الجلد الفقاعي<br>والأمراض الوراثية<br>الرقم الوطني الموحد:                      |
|                      | رقم، التسجيل : 1000614100<br>نوع المخوية : <b>زليس مجلس الإدارة</b>                                                          |
|                      | الدخول للكيان                                                                                                    |

#### الخطوة الثانية (الدخول للكيان)

من خلال الخدمات الرئيسية تظهر الكيانات الخاصة بالمفوض أي التي تم إنشاؤها سابقاً سواء (جمعية أهلية أو مؤسسة أهلية أو صندوق عائلي) يتم النقر على <mark>الدخول للكيان</mark> لكيان محدد.

بعد ذلك سوف تظهر نافذة جديدة بها الخدمات المتاحة للكيان ومن ضمنها خدمة إصدار الرقم الموحد 700 في حال لم يتم إصدار رقم 700 له مسبقًا.

يتم الضغط على **إصدار رقم 700.** 

| جمعية أهلية                                                                   |                                  |                     |                  |   |
|-------------------------------------------------------------------------------|----------------------------------|---------------------|------------------|---|
| الفراشة لد                                                                    | م المصابين يإنحلال الجلد الفقاع: | ي والأمراض الوراثية |                  |   |
| ک المقومین الفرعیین                                                           |                                  | ين النظاميين        | 🕜 طلبات الکیان   |   |
| 🖄 طلبات أعضاء الجمعية                                                         | עול 🕅                            | يص الكيان           | 🕜 تعديل البيانات |   |
| 700 إحدار رقم 700                                                             |                                  |                     |                  |   |
|                                                                               |                                  |                     | بحث عن الخدمة    | Q |
| <b>الخدمات الإلكترونية</b><br>مرحبا بك فتي الخدمات الإلكترولية للجمعية الأهلي |                                  |                     |                  |   |
|                                                                               |                                  |                     |                  |   |

من خلال نموذج إصدار الرقم 700 يتم تحديد:

- رقم الهاتف: يقبل رقم هاتف سعودي اجباري.
- رقم الجوال: يقبل رقم جوال سعودي اجباري يبدأ ب 5.
  - 3- البريد الإلكتروني: يقبل صيغة بريد إلكتروني اجباري.
    - 4- المدينة: اختيار إجباري لمدينة من مدن المملكة.
- 5- يمكن النقر على <mark>العودة لمساحة المستخدم</mark> أي إلغاء تقديم طلب إصدار رقم 700 والرجوع لصفحة الكيان.
  - 6- لإنهاء الإصدار يتم النقر على <mark>ارسال</mark>.

| رئيسية > 🍙 ملفّي 🗸 | عربي 🗸 الصفحة ال  |                              |                          | ω٩ύ |
|--------------------|-------------------|------------------------------|--------------------------|-----|
|                    |                   | المعلومات الشخصية 🚿          |                          |     |
|                    |                   |                              |                          |     |
|                    |                   | بيانات التواصل للكيان        |                          |     |
|                    |                   |                              |                          |     |
|                    | +966-<br>رقام فقط | يجب أن يحتوى هذا الحقل على أ | رقم هاتف: *              |     |
|                    | +966-             | الدينية المتعود والالمقادما  | رقم الجوال: *            |     |
|                    |                   |                              | البريد الإلكتروني: *     |     |
|                    | ~                 | افتر المدينة:                | المدينة: *               |     |
| ) الدعم            | ارىيىال >         |                              | < العودة لمساحة المستخدم |     |

يقوم النظام بإصدار الرقم الموحد 700 وعرض نافذة جديدة:

- شكرا جزيلاً
- تم إصدار الرقم الوطني الموحد بنجاح
- الرقم الموحد 700 الذي تم إصداره للكيان

ثم يتم النقر على العودة لمساحة المستخدم.

يقوم النظام بالرجوع إلى شاشة الكيان ويظهر الرقم 700 من ضمن بياناته ولا يمكن تقديم طلب إصدار رقم 700 جديد.

| ىرئىسىة > 🝙 ملفّي 🧹 | عربى 🗸 الصفحة ا                    | ഗവാ |
|---------------------|------------------------------------|-----|
|                     | المعلومات الشخصية >                |     |
|                     |                                    |     |
|                     | شكرا جزيلا                         |     |
|                     | $\bigotimes$                       |     |
|                     | تم إصدار الرقم الوطني الموحد بنجاح |     |
|                     | 7041036935                         |     |
|                     |                                    |     |
|                     | العودة لمساخة المستخدم             |     |
| ج الدعم             |                                    |     |

يتم إشعار رئيس مجلس إدارة/أمناء الكيان وكذلك مفوض الكيان بمجرد اكتمال عملية إصدار الرقم 700.

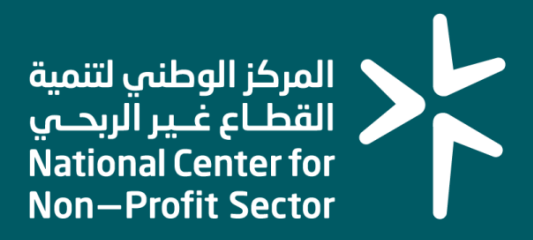

# شكـــرأ لكــــم